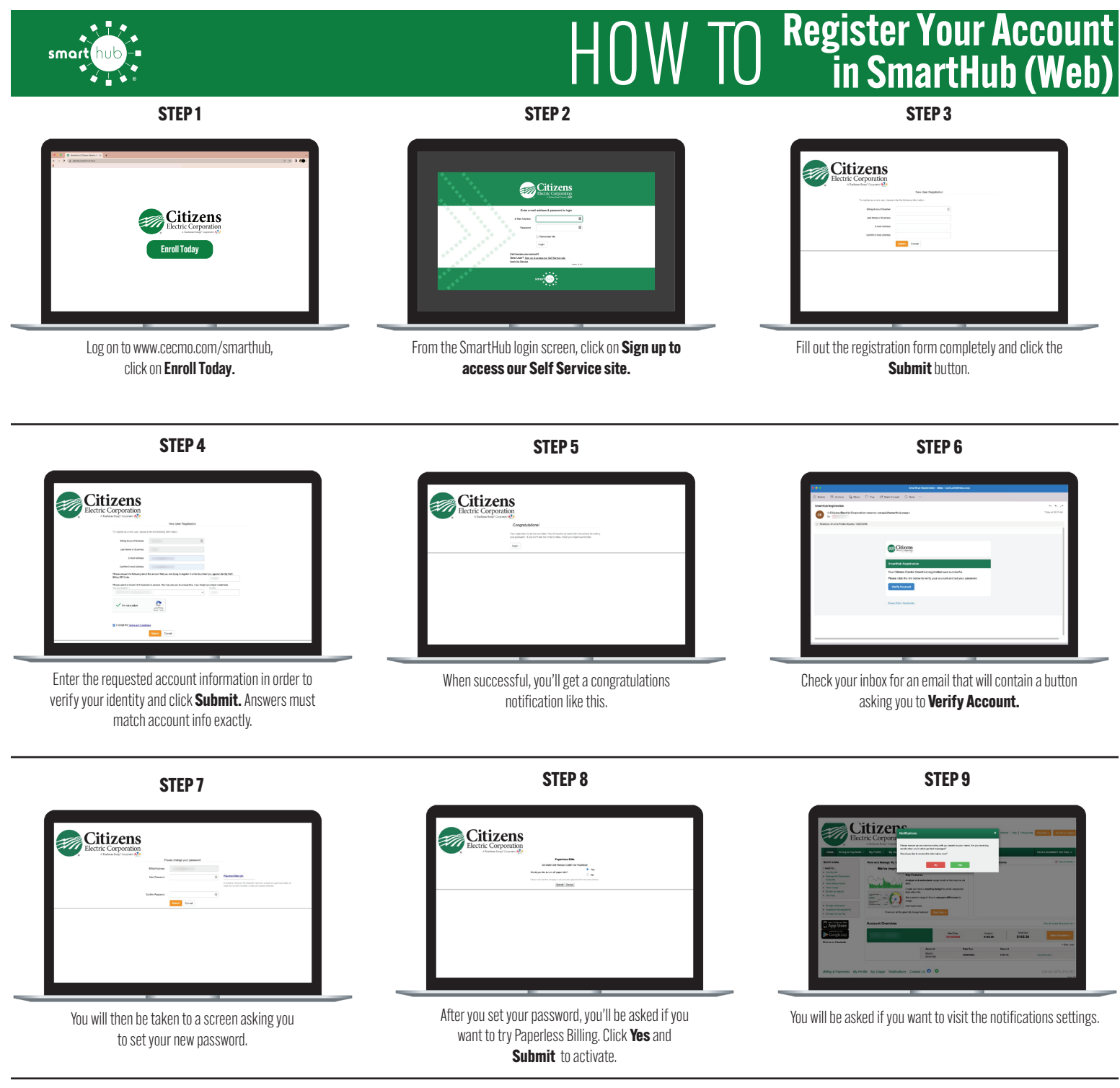

**STEP 10** 

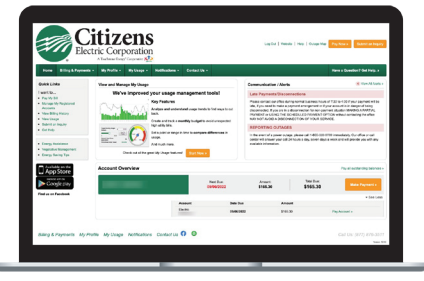

Congratulations! You have successfully registered your account. Browse around and see all the ways to save time and money.

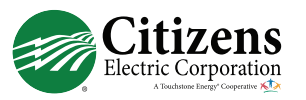